## **MYOB Exo Business**

## **Release Notes**

2018.5.1

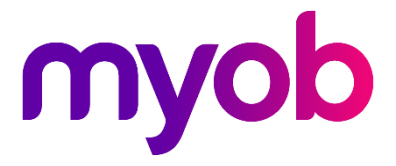

## Contents

| Introduction                 | 1 |
|------------------------------|---|
| What's New in this Release?  | 1 |
| Installation                 | 2 |
| Pre-Install Requirements     | 2 |
| Other Requirements           | 2 |
| Installing MYOB Exo Business | 2 |
| Post-Installation            | 3 |
| Logging in to Exo Business   |   |
| Resolved Issues              | 4 |
| Exo Business Core            | 4 |
| Exo POS                      | 4 |
| Known Issues                 | 5 |

## Introduction

## What's New in this Release?

The 2018.5.1 release is a Service Pack that addresses issues identified in earlier releases.

The purpose of this document is to provide essential information on the installation

and use of this release:

- The **Installation** section provides an overview of the installation process, including pre-installation requirements and post installation steps.
- The **Resolved Issues** section describes all issues that have been addressed by this release.
- The **Known Issues** section details any issues in this release that have been identified as requiring attention.

# Installation

## **Pre-Install Requirements**

Minimum system requirements for PCs running MYOB Exo Business components are detailed below. Full details of requirements and supported operating systems for MYOB Exo Business are available on the <u>Minimum System Requirements page on the Exo Business Education</u> <u>Centre</u>.

The performance of the Exo Business system is not assured if these requirements are not met. Similarly, performance cannot be assured if the Exo Business system is installed on a server that is already under load from other processes, or a RDBMS that is not suitable for the organization's volume of data.

### **Other Requirements**

Certain features of MYOB Exo Business require one or more of the following:

- Internet access
- Microsoft Internet Explorer 7.0 or later
- Adobe<sup>®</sup> Acrobat Reader 7.0 or later

Microsoft Office connection requires Microsoft Word/Excel 2010 to 2016.

Contact synchronisation requires Microsoft Outlook 2010 to 2016.

MYOB Exo Business 2018.5.1 requires **ExonetLib.dll** version 2018.4.0 or later. Version 2018.4.0 is included with this release.

When installing manually on 64-bit operating systems, you must copy the file **RwEasyMAPI64.exe** from the **Supporting Files\RapWare** folder of the Exo Business DVD to the install directory. Register this file by running the following from a command prompt:

RwEasyMAPI64.exe /regserver

### Installing MYOB Exo Business

Information on installing and upgrading MYOB Exo Business is available on the MYOB Exo Business Education Centre—see the following pages:

- Installing Exo Business
- Installing Exo Business Services

### **Post-Installation**

Once MYOB Exo Business software is installed, you must configure it for use. You can optionally migrate date into Exo Business from another MYOB product. The configuration and migration processes are detailed in the *MYOB Exo Business Implementation Guide*.

### Logging in to Exo Business

New MYOB Exo Business databases are installed with one or more default user accounts. When logging in to Exo Business for the first time, you must supply the following login details:

For a new blank database (EXO\_LIVE):

- Default admin user = ExoAdmin
- Default admin password = ExoAdmin

For the demonstration database (EXO\_DEMO):

- Default admin user = ExoAdmin
- Default admin password = ExoAdmin
- Default demo user = demo
- Default demo password = DEMO

Note: Passwords are case-sensitive but login names aren't.

# **Resolved Issues**

### **Exo Business Core**

| Service<br>Request ID        | Description                                                                                                    |
|------------------------------|----------------------------------------------------------------------------------------------------|
| 167263100230                 | The average value of an item appeared in the Cost Prices section on the Stock screen when the Hide stock costs option was selected for a user in the Exo Configurator. This has been resolved. Exo Business now respects the selection of the Hide stock costs option.                                 |
| 167549297876<br>167459746531 | When you tried to save a partially-processed sales order, this error message displayed: "The following error occurred while trying to Save your changes: Field 'UnitCost' not found". Exo Business did not save the sales order. This has been resolved.                                               |
| -                            | General ledger lines weren't posted from Exo Payroll to Exo Business. Only general ledger header details were created. This occurred when using ExoOEMLib.dll with Exo Payroll and Exo Business 2018.5<br>This problem has been resolved. However, you must be using the latest version of Exo Payroll |

### **Exo POS**

| Service<br>Request ID        | Description                                                                                                    |
|------------------------------|----------------------------------------------------------------------------------------------------|
| 167736725325<br>167302816781 | When you processed an invoice with more than one different GST rate on two lines, you could not save that invoice. This has been resolved. You can now save POS invoices containing items with multiple GST rates. |

## **Known Issues**

The following issues have been identified as requiring end-user attention in this release.

### Installation/Upgrade Issues

- If you are using the MYOB Exo Business Installation Wizard to install an instance of SQL Express, the following must be present on the PC:
  - .NET Framework 3.5 SP1 you can download this from: <u>http://go.microsoft.com/fwlink/?LinkId=120550</u>
  - Windows Installer 4.5 you can download this from: <u>http://go.microsoft.com/fwlink/?LinkId=123422</u>
  - Windows PowerShell 1.0 you can download this from: http://go.microsoft.com/fwlink/?LinkId=120552
- Due to security settings imposed by Windows, CHM Help files cannot be viewed from a remote location—this means that you can only view the Exo Business CHM Help files if they have been installed on the local PC. See <u>Microsoft Knowledge Base article 892675</u> for more information on this issue and suggested workarounds. (This issue does not apply if you are viewing online Help files on the Exo Business Education Centre.)

### Demo Data Issues

The stored procedure SP\_DEMO\_DATA\_DATE\_UPDATER, which updates the data in demo databases to the current date, was updated in Exo Business 8.4. This stored procedure is only available in the EXO\_DEMO database, which means that any existing demonstration databases used by partners will not be able roll their demo data forward; these databases will need to be re-created based on the updated EXO\_DEMO database to use the updated SP\_DEMO\_DATA\_DATE\_UPDATER procedure.

### Job Costing Resource Issues

When a resource allocation is created, an Activity for the relevant staff member is automatically created in the Exo Business system; however, if the resource is not associated with a staff member, the Activity will not appear on the Activity Search widget on the Task Scheduler tab.

As a workaround, a dummy staff account can be created to associate non-staff Resources with.

### Emailing from the Print Preview window

When sending a report by email from the Print Preview window, the system does not determine the email address related to the document being emailed (for example, the relevant Creditor's email address for Creditor documents). The email address is left blank—you must enter the address manually.

#### SQL Server 2012 Issues

All versions of SQL server 2012 exhibited a subtle, but now well-known change in default behaviour around identity or auto number sequences. In MYOB Exo Business, this would be experienced as an unexpected anomaly where number sequences could apparently spontaneously jump by increments of 1000 if the SQL server was restarted.

This behaviour was reversed in SQL server 2014, but no known solution exists for completely preventing this behaviour in any versions of SQL server 2012, other than to upgrade to SQL server 2014 to eliminate the potential for this issue to occur.

#### SQL Server 2008 R2 prior to SP3

MYOB Exo Business uses a SQL Server feature called Common Language Runtime Integration. This feature was disabled by default in versions of SQL Server 2008 R2 prior to Service Pack 3. If this feature is not enabled, users may encounter the following error during the upgrade process:

Updating server configuration: 'clr enabled